ગુજરાત રાજ્યની યુનિવર્સીટીમાંથી ફાઈનલ વર્ષમાં ઉર્તીણ થયેલ વિદ્યાર્થીઓ માટે internship પૂર્ણ કર્યા બાદ Final Registration ઓનલાઈન અરજી કરવા માટેની માર્ગદર્શિકા

બોર્ડની વેબસાઈટ <u>www.gbau.in</u> પર જઈ Online Registration પર ક્લિક કરતા એક વિન્ડો ઓપન થશે જેમાં આપે પ્રોવિઝનલ રજીસ્ટ્રેશન લેતી વખતે બનાવેલ user id અને પાસવર્ડ દાખલ કરી લોગીન થશો. જો આપ પાસવર્ડ ભૂલી ગયા હોવ તો forget password ક્લિક કરી password reset કરી શકો છો.

- login થયા બાદ આપની Personal detail ભરીને save બટન ક્લિક કરવાનું રફેશે.
- ત્યારબાદ Academic detail ભરીને save બટન ક્લિક કરવાનું રહેશે.
- ત્યાર બાદ આપને Apply for Final Registration પર ક્લિક કરવું
- પ્રમાણપત્રો વેરીફીકેશન માટે ઓફીસ રૂબરૂ જવા માટેની તારીખ નક્કી કરવાની રહેશે
- કચેરી ધ્વારા માંગેલ Document Upload કરવાના રહેશે.
- ત્યાર બાદ save બટન ક્લિક કરી ફોર્મ print કરવાનું રફ્શે.

નોંધ: document size 1 mb થી નાની ફાઈલ ફરજીયાત, જ્યાં pdf દર્શાવેલ હ્રોય તે pdf અને jpg દર્શાવેલ હ્રોય તે jpg ફોરમેટમાં જ document upload કરવા

આપના એપ્લીકેશન ફોર્મમાં સફી કરી, ઉપલોડ કરેલ documents અસલ તથા તેની નકલ સાથે પ્રમાણપત્ર વેરીફીકેશન અંગે નક્કી કરેલ તારીખે રૂબરૂ અસલ પ્રમાણપત્ર સાથે ગુજરાત બોર્ડ ઓફ આયુર્વેદિક, અમદાવાદની કચેરીએ રૂબરૂ હ્રાજર રહેવું.

રૂબરૂ કચેરી ફાજર રફી પ્રમાણપત્ર વેરીફીકેશન કચેરી ધ્વારા કર્યા બાદ આપની ઓનલાઈન એપ્લીકેશન મંજુર કરતા આપને મોબાઈલ પર ઓનલાઈન payment બાબતનો મેસેજ આવશે જે મેસેજ આવ્યા બાદ આપે લોગીન કરી ઓનલાઇન પેમેન્ટ કરવાનું રફેશે. ત્યારબાદ કચેરી ધ્વારા આપનું Final Registration Certificate તૈયાર થયા બાદ આપને પોસ્ટ મારફતે મોકલી આપવામાં આવશે.

ગુજરાત બોર્ડ ઓફ આયુર્વેદિક એન્ડ યુનાની સીસ્ટમ્સ ઓફ મેડીસીન, ગુજરાત રાજ્ય

જૂની નર્સિંગ કોલેજ બીલ્ડીંગ, કેન્સર ફોસ્પિટલ પાસે, સિવિલ ફોસ્પિટલ કેમ્પસ,અસારવા,અમદાવાદ-૧૬ ટેલીફોન ૦૭૯-૨૨૬૮૦૪૭૩, Website: www.gbau.in Email: <u>gbaugujarat@gmail.com</u>